# Provide access to edit websites

This document will walk you through the process of providing people access to edit the Intranet page and the Alumni Affairs & Giving pages (alumni.cornell. edu & giving.cornell.edu).

### Part 1: Adding the user to the webdav

In order to provide access to these you will need access to edit the webdav files, and Administrator privileges in Contribute or the connection files for Contribute (.stc file format). You will need to send the connection file but if you do not have it then you can create a new one with the Administrator rights.

- 1. The URL for the webdav access is https://webhost066.hosting.cornell.edu:8243/ . You might want to build a "My Tool" for it. If you do not have access to the page, but should, contact Deb Muncey (should I change this to "alumniwebmaster@cornell.edu?) who can work with CIT to issue access to the page. The link should bring you to a page that looks like the image below. 2. Clicking that link should bring you to a page that looks like the following image.

|    | Cornell University                                                                                                    |                  |  |  |
|----|----------------------------------------------------------------------------------------------------|------------------|--|--|
|    | CIT Web Hosting Services<br>aad-alumni-prod                                                                                                    |                  |  |  |
|    | Hosting Logs CF Admin Hosting Dashboard                                                                                                    |                  |  |  |
|    | aad-alumni-prod Environment Information                                                                                                    |                  |  |  |
|    | Home Directory                                                                                                    |                  |  |  |
|    | Using getenv( DOCOMENT_ROOT) snows /www/aaa-alumin-prod/itaocs.                                                                                                    |                  |  |  |
|    | WEDDAY URL                                                                                                    |                  |  |  |
|    | Sorvicos Enabled for and alumni-prod                                                                                                    |                  |  |  |
|    | Services Enabled for add-and min-prod<br>Static Hosting<br>PHP (mod_php)<br>Coldfusion 10                                                                                                    |                  |  |  |
|    | Services Running as lampuser2                                                                                                    |                  |  |  |
|    | The instance <b>aad-alumni-prod</b> is running as the holding id <b>lampuser2</b>                                                                                                    |                  |  |  |
|    | The <b>lampuser2</b> holding id will have full access to all files owned by lampuser2. If you wish to isola instances please ensure that each instance is running as a different holding id.<br>PHP Environment |                  |  |  |
|    | phpinfo();                                                                                                    |                  |  |  |
|    | phpMyAdmin                                                                                                    |                  |  |  |
|    | Database management via phpMyAdmin Use MySQL username/password                                                                                                    |                  |  |  |
|    | Dot Access File Editor <u>dot access (Access File) Template/Editor</u>                                                                                                    |                  |  |  |
| 3. | Click on the "dot access (Access File) Template/Editor".                                                                                                    |                  |  |  |
| 4. | Another login page will appear that will either look like                                                                                                    | x                |  |  |
|    |                                                                                                    |                  |  |  |
|    | A username and password are being requested by https://webhost066.hosting.corne<br>site says: "Do NOT use your password. Get a WebDAV access key from<br>https://webhost066.hosting.cornell.edu:8144/davlogin"  | ll.edu:8144. The |  |  |
|    | User Name:                                                                                                    |                  |  |  |
|    | Password:                                                                                                    |                  |  |  |
|    | Remember this password with LastPass.com                                                                                                    |                  |  |  |
|    | Firefox browse                                                                                                    | r                |  |  |
|    | OK Cancel                                                                                                    |                  |  |  |
|    |                                                                                                    |                  |  |  |

| Authentication Requ                                                           | ired          |  |
|-------------------------------------------------------------------------------|---------------|--|
| https://webhost066.hosting.cornell.edu:8144 requires a username and password. |               |  |
| User Name:<br>Password:                                                       |               |  |
| Google Chrome<br>browser                                                      | Log In Cancel |  |

The user name is your netid but you will need to go to https://webhost066.hosting.cornell.edu:8144/davlogin and retrieve the password from that page.

5. Depending on what site you need to grant access to, the Intranet, Giving, or the Alumni Affairs Page, will change what link you need to click. For the Alumni Affairs page click "alumni", for the Giving page click "giving" and for the Intranet click "intranet".

|                                                                                                    | /www/aad-alumni-prod/htdocs                                                                                                    |  |  |
|----------------------------------------------------------------------------------------------------|----------------------------------------------------------------------------------------------------|--|--|
| <ul> <li><u>alumni</u></li> <li><u>alumni.orig</u></li> <li><u>campaign</u></li> <li><u>contribute</u></li> <li><u>connellconnect</u></li> <li><u>giving</u></li> <li><u>intranet</u></li> <li><u>redirects</u></li> <li><u>tasks</u></li> <li><u>cfc</u></li> <li><u>includes</u></li> </ul> | <ul> <li>alumni</li> <li>alumni.orig</li> <li>campaign</li> <li>contribute</li> <li>contribute</li> <li>cornellconnect</li> <li>giving</li> <li>intranet</li> <li>redirects</li> <li>tasks</li> <li>cfc</li> <li>includes</li> </ul> |  |  |

6. Clicking on one will open to show the .wdaccess file for that site. It shows the path & site name at the top.

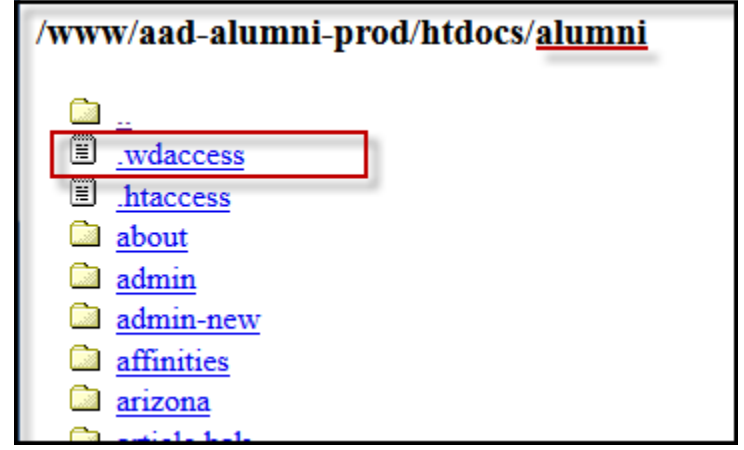

7. When you go into the file it should open a page that looks like the image below.

Scroll down in the window (outlined in the image below) until you get to the bottom of the list that starts with "#". Using the other lines as an example type in "#Firstname Lastname NetID" this is just so people looking at the list know what NetID belongs to who. Once you have done that go to the line that begins with "require netid". Scroll to the side until you get to the end of the list of NetIDs then add the NetID of the person who needs access to the end of the list.

| /intranet/.wdaccess           | A quick .wdaccess/.htaccess primer:                                                                                                    |
|-------------------------------|----------------------------------------------------------------------------------------------------|
| AuchName Cornell AuchName All | require netid netid1 [ netid2 netid3]<br>Restrict access to the (space-separated) list of netIDs.<br>require permit [ permit2 permit3]<br>Require membership in one of the (space-separated) listed permits.<br>require valid-user<br>Restrict access to anyone with a valid Cornell NetID.<br>Lines starting with # are comments and are not processed.<br>.htaccess and .wdaccess files are the same format, and take these same parameters. You can use this template in .htaccess files as well. |
|                               |                                                                                                    |

8. Once you are done adding the information in press "Save" then at the next page select "[done]" and it will return to back to the page where you click ".wdaccess". You are now safe to close out of the window.

#### Part 2: Connection keys

- 1. If the keys are already built, attach the appropriate one to an email and send with the instructions shown below. If the keys are not built yet instructions are in the Creating the connection keys how-to.
  - a. Contribute connection key email Alumni.cornell.edu or giving.cornell.edu

Please follow the steps below to connect to the Alumni Affairs page.

- i. Open the attachment in this email.
- ii. It will bring up a dialog box within Contribute. Enter in your email address (make sure you use @cornell.edu) and the connection key: (without quotes) "alumniaffairs". Then press "OK"
- iii. A new box will appear asking for your Username and Password. Your Username is your NetID and your password is your Cornell University password.
- iv. Click "OK" and a new box will appear and you will see 2 progress bars. Once that box disappears your connection has been built.

If you run into any issues please let me know.

b. Contribute connection key email - aad.cornell.edu

Please follow the steps below to connect to the intranet page.

- i. In the address bar type in https://aad.kproxy.cornell.edu and press "Enter"
- ii. Login to Cornell University using your NetID and password
- iii. Once you are logged in return to this email and open the attachment.
- iv. It will bring up a dialog box within Contribute. Enter in your email address (make sure you use @cornell.edu) and the connection key: (without quotes) "alumniaffairs". Then press "OK"
- v. A new box will appear asking for your Username and Password. Your Username is your NetID and your password is your Cornell University password.
- vi. Click "OK" and a new box will appear and you will see 2 progress bars. Once that box disappears your connection has been built.

If you run into any issues please let me know.

## (j)

#### **Related articles**

- Add/manage accounts for Media3 access to edit websites
- Use Contribute with Mountain Duck
- Provide access to edit websites
- Remove a connection key in Contribute
- Building Contribute Connections Alumni & Giving